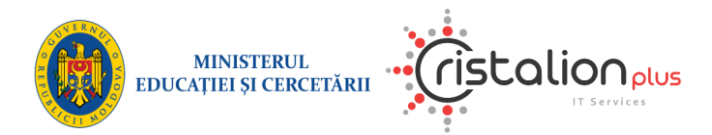

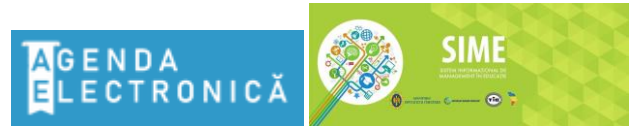

Agenda Electronică din cadrul Sistemului Informațional de Management în Educație

# **GHIDUL UTILIZATORULUI**

## Portal Părinți/Elevi AGENDA ELECTRONICĂ

Elaborat de Compania "CRISTALION-PLUS"

Ver. 1.0

1

Chișinău-2021

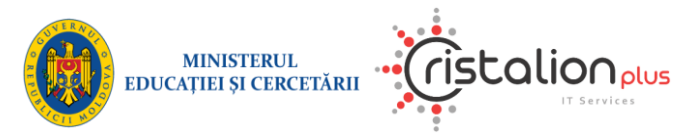

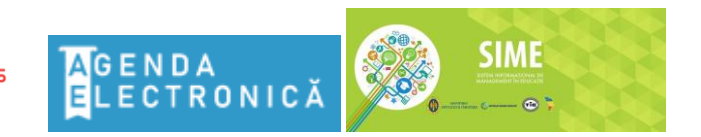

## Agenda Electronică din cadrul Sistemului Informațional de Management în Educație

## CUPRINS:

| INTRODUCERE                                                         | 3  |
|---------------------------------------------------------------------|----|
| Scopul Documentului                                                 | 3  |
| Date de contact                                                     | 3  |
| Configurarea Modulului                                              | 3  |
| FUNCȚIONALITĂȚI GENERALE                                            | 4  |
| Introducere în Portalul Electronic Părinți/Elevi Agenda Electronică | 4  |
| Accesarea portalului                                                | 4  |
| Închiderea sesiunii de lucru în sistem                              | 6  |
| ÎNREGISTRAREA PE PORTAL                                             | 7  |
| Înregistrarea pe portal cu rolul Părinte                            | 7  |
| Adăugarea copilului în contul personal                              | 9  |
| Înregistrarea pe portal cu rolul Elev                               | 11 |
| NAVIGAREA PE PORTAL                                                 | 14 |
| Pagina principală                                                   | 14 |
| Pagina Agenda                                                       | 18 |
| Pagina Dosar                                                        | 20 |
| Pagina Absențe                                                      | 21 |
| Pagina Reușita                                                      | 22 |
| MODIFICAREA PAROLEI                                                 | 23 |
| Formatul parolei                                                    | 23 |

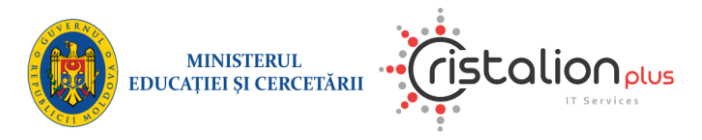

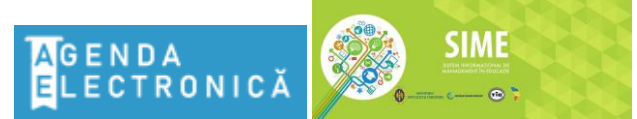

Agenda Electronică din cadrul Sistemului Informațional de Management în Educație

## INTRODUCERE

## Scopul ghidului utilizatorului

Scopul acestui ghid al utilizatorului este de a prezenta o descriere detaliată a funcționalității portalului, versiunea 1.0. Acest ghid va servi drept bază pentru oricare alte documente ce vor fi elaborate pe viitor pentru acest portal pentru utilizatorii autorizați. Ghidul explică scopul, caracteristicile și funcționalitatea portalului.

Prezentul ghid oferă o descriere detaliată atât a posibilităților funcționale cât și a celor nonfuncționale ale portalului, propuse de către Ministerul Educației și Cercetării din Republica Moldova.

Prezentul ghid este îndreptat utilizatorilor portalului Părinți/Elevi Agenda Electronică, ce dețin tipurile de roluri: *Părinte sau Elev*.

Portalul electronic Părinți/Elevi Agenda Electronică deschide oportunități largi de informare a părinților, precum și reprezentanții legali elevilor despre programul lecțiilor, cursurilor și sărbătorilor, lucrările de control planificate, performanța academică și prezență.

Toate datele indicate sunt ca exemplu pentru a ușura explicarea utilizării modulului.

Datele cu caracter personal sunt ascunse.

Prezentul Ghid (ultima versiune actualizată) este plasat pe bara de instrumente al portalului Agenda Electronică din cadrul Sistemului Informațional de Management în Educație (SIME).

## Date de contact

Pentru organizarea unui schimb de opinii cu utilizatorii portalului, precum și înlăturarea cât mai rapidă a defectelor depistate în portal, se recomandă utilizatorilor de a expedia propunerile sau descrierea problemelor la adresa electronică: <u>suport.sice@gmail.com</u>. Elaboratorul portalului asigură procesele de mentenanță ale portalului în cadrul obligațiunilor contractuale semnate.

## Configurarea Modulului

Interfața principală a utilizatorului acestui portal este browser-ul web Internet ce se presupune că va rula în orice sistem de operare, conectat la rețeaua globală Internet cu o viteză nu mai mică de 56Kb/sec.

Pentru o navigare confortabilă se recomandă de utilizat un Browser Internet modern (Edge, Safari, Firefox, Safari, etc.).

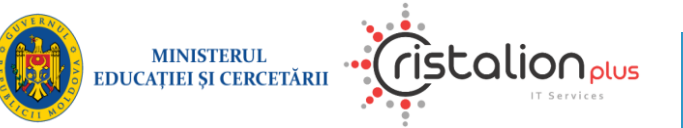

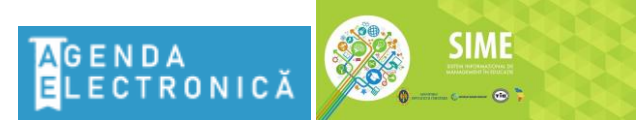

#### Agenda Electronică din cadrul Sistemului Informațional de Management în Educație

## FUNCȚIONALITĂȚI GENERALE

## Introducere

Agenda Electronică din cadrul SIME permite utilizatorului să vizualizeze informația online despre activitatea educațională într-o instituție de învățământ unde învață copilul.

De exemplu, utilizatorul poate afla:

- notele copilului primite la lecție sau teze;
- programul și temele pentru acasă, inclusiv comentariile profesorului;
- numărul absențelor zilnice după motive: motivat, nemotivat, boală. .

## Accesarea portalului

Accesarea Agendei Electronice se efectuează prin accesarea https://agenda.sime.md/, prin autentificare după alegerea pictogramei Părinte [1] sau Elev [2] în funcție de rolul utilizatorului din partea dreaptă de sus a paginii.

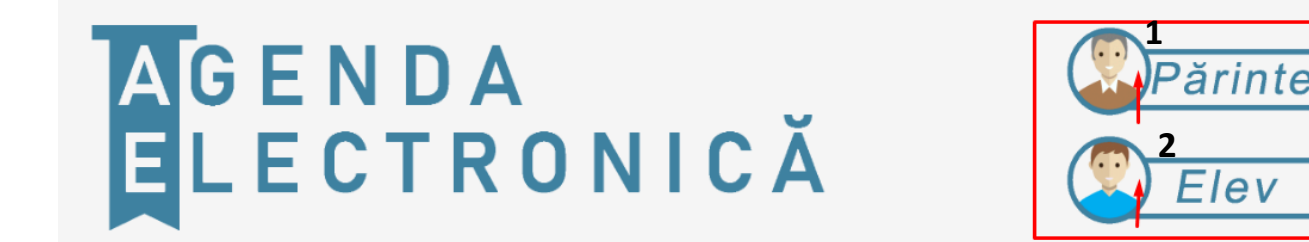

#### Accesarea portalului este posibilă numai pentru utilizatorii înregistrați și autorizați.

Utilizatorii Părinți/Elevi trebuie să își creeze conturi personale pe portal și să le utilizeze pentru • a se conecta la Agenda Electronică. Numai după crearea unui cont personal Părintele își poate crea cont pentru copilul/copiii săi. Funcționalul portalului este diferit pentru părinte și elev, din acest motiv trebuie să vă conectați la agenda electronică în contul dvs. personal (părinte sau elev).

ev

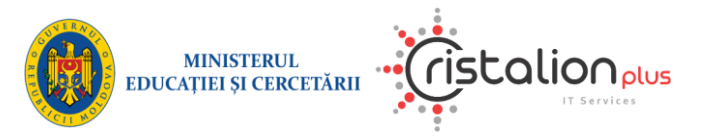

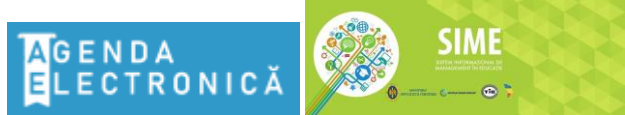

#### Agenda Electronică din cadrul Sistemului Informațional de Management în Educație

| Autentificare |                     | ×      |
|---------------|---------------------|--------|
|               | [←                  |        |
| Au            | tentificare părinte |        |
| R I           | Isername            |        |
| Ø k           | password            | ]      |
|               | Autentificare       |        |
|               | Creaz               | ă cont |

La accesare pictogramei **Părinte** (**Elev**), pe ecran va apărea următorul dialog, care propune utilizatorului să introducă *numele de utilizator* (*username*) și *parola (password)* în funcție de rolul utilizatorului **Părinte (Elev)**.

## Exemplu Autentificare la alegerea rolului Părinte:

La tastarea butonului *Autentificare* sistemul verifică dacă într-adevăr există așa nume de utilizator și dacă parola este validă.

În caz că unul din câmpuri nu coincide cu ceea ce este în baza de date,

utilizatorului i se va afișa mesaj de <u>1 erro</u>

eroare, pentru al informa că datele introduse nu sunt corecte.

|          | 1 error has                                                |   |
|----------|------------------------------------------------------------|---|
| $\wedge$ | <ul> <li>Occurred</li> <li>Nu a fost gasita asa</li> </ul> | × |
|          | combinatie!                                                |   |

După autentificarea cu succes, apare următoarea pagină sau fereastra principală.

|          | AGENDA<br>Electronică |        |       |               |         | MMAMA 🔻 |
|----------|-----------------------|--------|-------|---------------|---------|---------|
| <u>ጾ</u> |                       | Agenda | Dosar | 11<br>Absențe | Reușita |         |
|          |                       |        |       |               |         |         |
|          |                       |        |       |               |         |         |
|          |                       |        |       |               |         |         |

Modul și adresa de accesare a *Portalului electronic Părinți/Elevi Agenda Electronică* poate fi modificată ca rezultat al optimizării procedurilor legate de hosting în MCloud. Implicit limba de navigare a portalului este limba română.

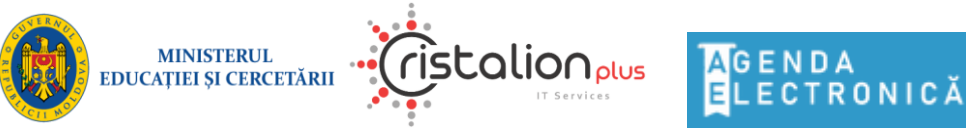

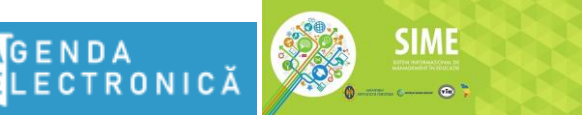

Agenda Electronică din cadrul Sistemului Informațional de Management în Educație

## Închiderea sesiunii de lucru în sistem

La finisarea lucrului în Agenda Electronică pentru securitatea sistemului și a datelor, este **obligatoriu** ca utilizatorii să se delogheze din sistem, prin tastarea butonului de ieșire (*Log Out*)[2] care apare în lista verticală de pe bara de instrumente când se face clic pe numele de utilizator [1].

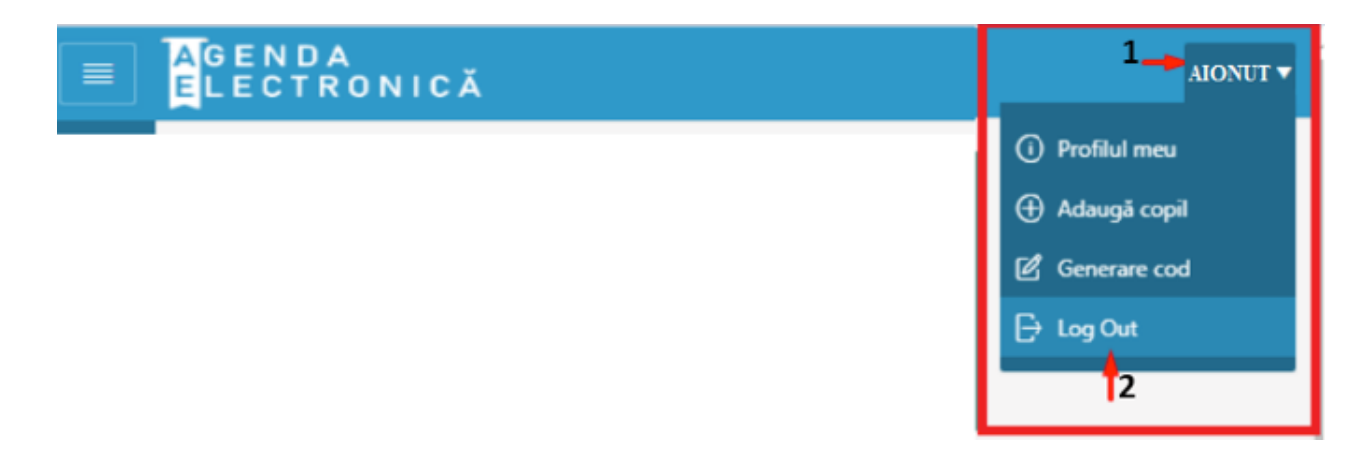

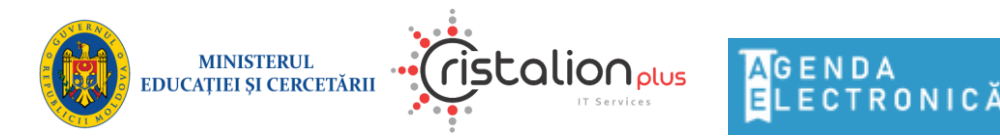

SIME

Agenda Electronică din cadrul Sistemului Informațional de Management în Educație

## ÎNREGISTRAREA PE PORTAL

## Înregistrarea pe portal cu rolul Părinte

Utilizarea modulului *Agenda Electronică*, este posibilă numai pentru utilizatorii autorizați și înregistrați pe site-ul oficial al portalului.

Pașii care urmează de a fi urmați pentru înregistrarea unui cont nou:

- se accesează portalului <u>https://agenda.sime.md/</u> [1];
- se selectează pentagrama **Părinte** [2], după care se va deschide regimul de autentificare [3];
- se tastează butonul **Creează cont** [4].

|                                   |                          |                        | 1                |                                  |
|-----------------------------------|--------------------------|------------------------|------------------|----------------------------------|
| $\leftrightarrow$ $\rightarrow$ G | Q https://agenda.sin     | ne.md                  |                  | ¢                                |
| AGENDA                            | ONICĂ                    |                        |                  |                                  |
|                                   | AGEN AM                  | entificare             | × (              | Părinte<br>Z<br>Elev             |
|                                   |                          | Autentificare părinte  |                  |                                  |
|                                   | Găsiți toate info        | A username             | s. Tos<br>au lie | ate intr-un singur loc,<br>ceal! |
|                                   | 8 . 1                    | S password             |                  |                                  |
|                                   | <sup>8</sup> 馬<br>Agenda | <b>3</b> Autentificare |                  | Absențe                          |
|                                   | Consultați o             | Crează                 | cont             | Vizualizarea                     |
|                                   | ,                        | _                      | ₹4               | absențelor                       |
|                                   |                          | de făcut               | -                |                                  |

După această acțiune, utilizatorul va fi redirecționat către pagina Creare cont părinte.

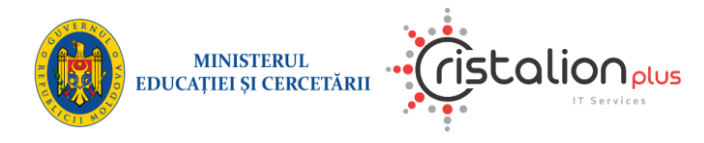

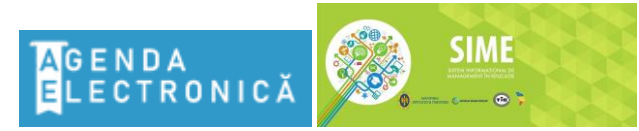

#### Agenda Electronică din cadrul Sistemului Informațional de Management în Educație

Pe pagina **Creare cont părinte** introduceți datele de înregistrare:

- Prenume;
- *Nume*;
- E-mail (exemplu: <u>ionpopescu123@yahoo.com</u>);
- Parola (trebuie să conțină minim 6 caractere);
- Confirmare parolă;
- Codul din imagine (CAPTCHA);

Prin tastarea butonului "Creare", utilizatorul îşi exprimă acordul şi acceptă Termenii şi Condițiile de utilizare a modulului Agenda Electronică.

După completarea tuturor câmpurilor se tastează butonul **Creare** [1].

| Creare co                   | ont părinte                       |                   |                                              |
|-----------------------------|-----------------------------------|-------------------|----------------------------------------------|
| * Prenume                   | Ion                               | ?                 | <b>2</b><br>Făcând clic pe<br>butonul [2] se |
| * Nume                      | Popescu                           | 0                 | deschide<br>fereastră cu<br>explicație și    |
| * E - mail                  | exemplu@gmail.com                 |                   | descriere a<br>datelor                       |
| * Parola                    |                                   | 0                 | solicitate, etc.                             |
| * Confir-<br>mare<br>parolă |                                   |                   |                                              |
|                             | es7jp                             | ave<br>ave<br>net |                                              |
| Intro-                      |                                   | -                 |                                              |
| duceți                      |                                   |                   |                                              |
| din                         |                                   |                   |                                              |
| imagine                     |                                   |                   |                                              |
| Prin apăsare                | ea butonului "Creare", utilizator | ul îsi ex         | primă acordul și                             |
| acceptă pre                 | zentele Termeni si Conditii de u  | tilizare          | a modulului                                  |
| Agenda Elec                 | ctronică.                         |                   |                                              |
| Cancel                      |                                   |                   | 1<br>Creare                                  |

• Dacă nu au fost completate toate câmpurile sau au fost completate cu erori, vor fi afișate notificările corespunzătoare cu denumirea câmpurilor care trebuie de completat/ de editat.

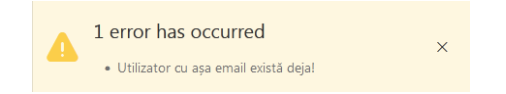

 Dacă toate câmpurile au fost completate corect, se deschide o nouă fereastră, care afişează informații despre numele de utilizator (Login) și parola (Password) pentru autentificare în Agenda Electronică.

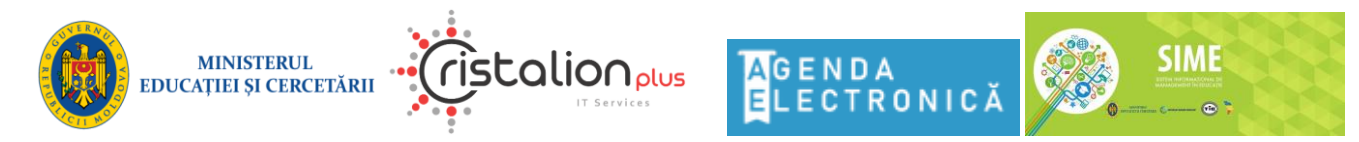

#### Agenda Electronică din cadrul Sistemului Informațional de Management în Educație

**! Login-**ul este generat automat de către sistem și este compus din prima litera din Prenume plus Numele de familie al utilizatorului, fără semne diacritice (exemplu: Alexandru Ionuț = **AIonut**). Dacă astfel de nume de utilizator există deja în sistem, la sfârșitul numelui de utilizator se adaugă o cifră (exemplu: **AIonut1, AIonut2**).

| Rogistr | ation notification                                                                                                    | × |
|---------|----------------------------------------------------------------------------------------------------|---|
| ~       | Acestea sunt datele dvs. de autentificare la PORTAL<br>PĂRINȚI & ELEVI.<br>Nu le uitați! Descărcați txt-ul cu datele dvs ! | × |
|         | Login aionut<br>Persona alex89<br>Descarch<br>Bosin<br>3                                                                   |   |

Pentru a nu pierde aceste date, sistemul oferă descărcarea unui fișier .txt cu informația vizibilă pe ecran. Pentru a descărca fișierul, se tastează butonul **Descarcă** [3].

După tastarea butonului *Ieșire*, regimul se închide și sistemul vă va returna la pagina principală a portalului, unde trebuie să vă autentificați<sup>1</sup> făcând clic pe pentagrama **Părinte**.

#### Adăugarea copilului în contul personal

După prima conectare cu succes în sistem, pentru a finaliza înregistrarea, utilizatorul Părinte trebuie să adauge copilul în contul personal.

Pentru adăugarea copilului în contul personal, părintele trebuie să obțină codul elevului de înregistrare de la diriginte. Sistemul generează două coduri pentru părinți (mamă și tată). Codul este unic și este format din 6 caractere: cifre **și/sau** litere latine.

Codul de înregistrare pe portal Agenda Electronică este: 001AAB 18:56

Exemplu: cod pentru înregistrare

<sup>&</sup>lt;sup>1</sup> Pentru mai multe informații despre autentificare, accesați categoria <u>Accesarea portalului</u>

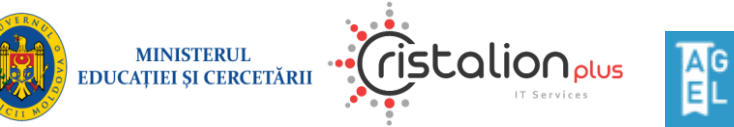

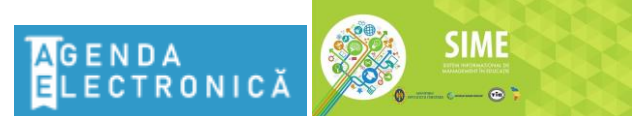

#### Agenda Electronică din cadrul Sistemului Informațional de Management în Educație

• Valabilitatea codului de înregistrare este limitată (3 luni). După expirarea perioadei de valabilitate, înregistrarea utilizatorului cu acest cod va fi imposibilă. Pentru a obține un nou cod de înregistrare contactați dirigintele.

## Adăugarea unui copil:

în colțul dreapta sus, se tastează numele de utilizator [1], după ce se deschide un meniu, în care se

selectează

Adăugă copil [2].

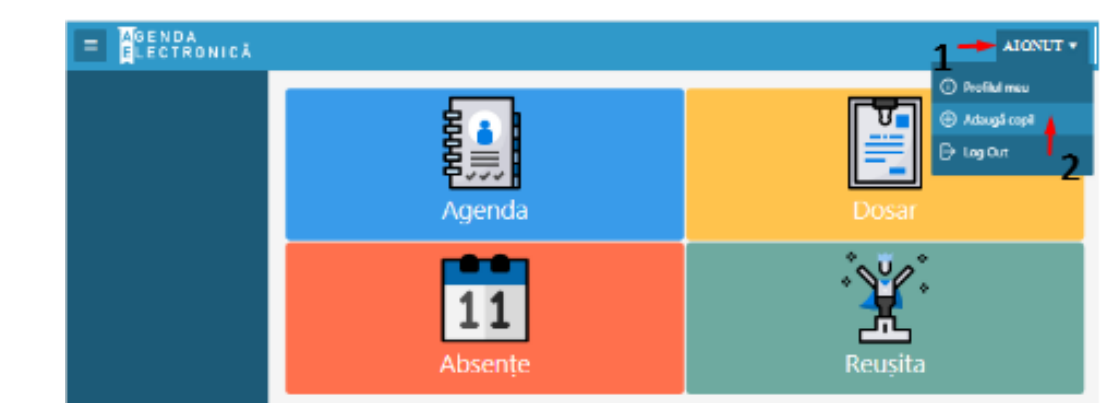

După tastarea butonului *Adăugă copil*, pe ecran apare fereastra de dialog *"Adăugare copil la contul meu"*, unde se propune de a introduce următoarele date:

- Raion/Municipiu/UTA
- Localitatea, Instituția de învățământ
- Clasa
- Cod părinte (care ați primit de la diriginte copilului)
- Data nașterii copilului (ziua, luna, anul).

După introducerea tuturor datelor, faceți clic pe buton *Inregistrare*.

La apăsarea butonului Inregistrare aplicația verifică dacă datele copilului sunt introduse corect.

 Dacă măcar una din condițiile de mai sus nu se satisfac, atunci sistemul afişează mesaj de eroare și nu permite adăugarea copilului.

| 1 error has occurred × Nu există așa copil conform datelor introduse. |
|-----------------------------------------------------------------------|
|-----------------------------------------------------------------------|

- Butonul 🗵 permite închiderea ferestrei de dialog fără salvarea datelor.
- Dacă toate datele au fost introduse corect, pe ecran apare următorul mesaj "Asociere cu succes" și numele copilului adăugat apare în meniul principal.

| Adăugare copil la                                       | contul meu × |
|---------------------------------------------------------|--------------|
| * Raion/Municipiu/U1                                    | ~            |
| * Localitatea                                           | ~            |
| Instituția de<br>învățămînt unde<br>învață copilul dvs. | ~            |
| Clasa unde învață<br>copilul dvs.                       | ~            |
| Cod părinte                                             | 0            |
| Data nașterii<br>copilului                              | <b>=</b>     |
|                                                         | Înregistrare |

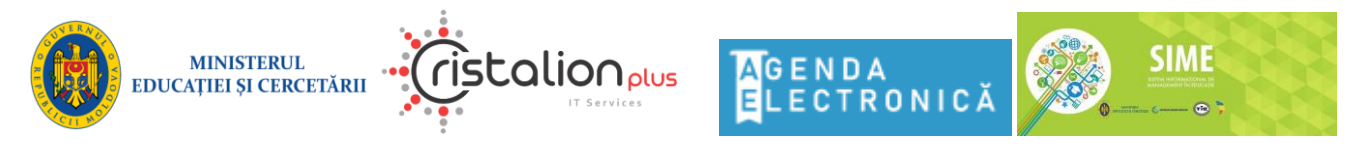

## Agenda Electronică din cadrul Sistemului Informațional de Management în Educație

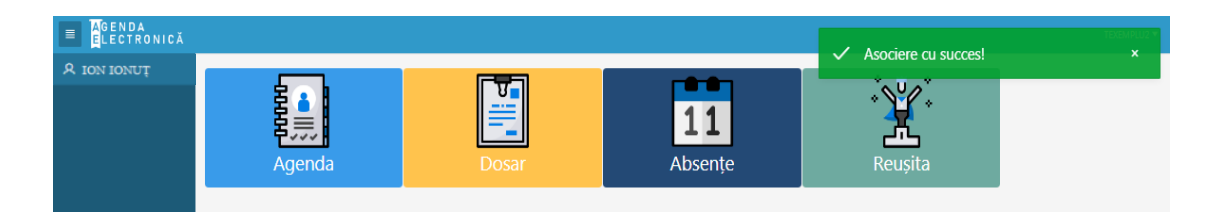

## Înregistrarea pe portal cu rolul Elev

• Înregistrarea unui elev pe portal poate fi efectuată numai după înregistrarea părintelui. Pentru aceasta, în contul său personal, părintele trebuie să genereze un cod pentru înregistrarea copilului.

## Generarea codului pentru elev:

Utilizatorul părinte după autentificare, selectează copilul din meniul principal [1], face clic pe numele de utilizator [2], apasă butonul *Generare cod* [3].

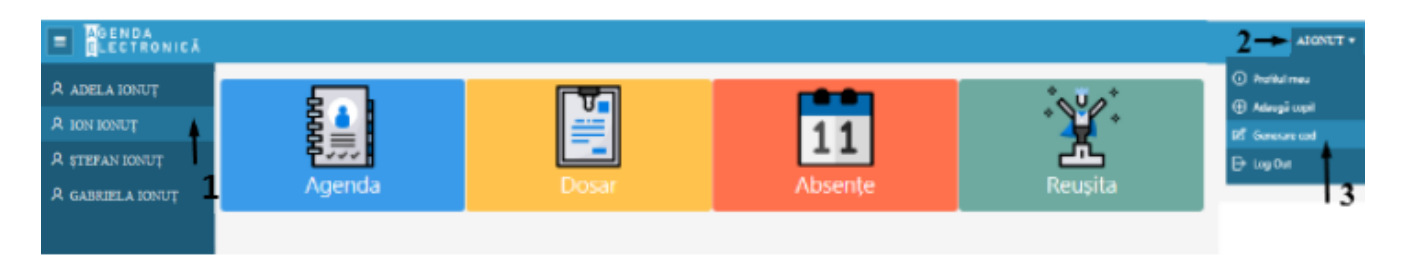

După tastarea butonului *Generare cod* pe ecran apare fereastra de dialog cu informații despre copil (nume, prenume, liceu, clasa).

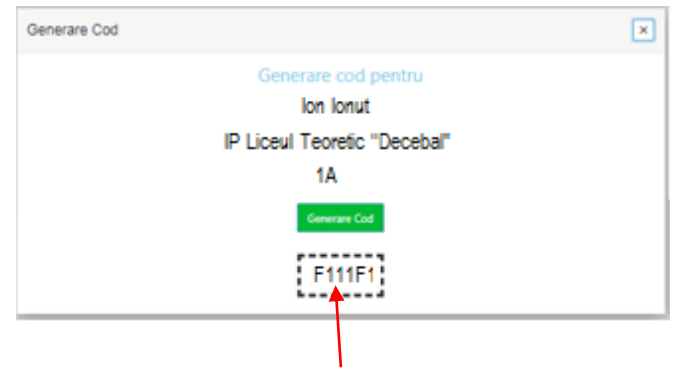

După tastarea butonuluiGenerare Codapare codul generat pentru înregistrarea copilului.Codul este format din 6 caractere: cifre și/sau litere latine.

Codul generat se utilizează de către copil pentru înregistrare pe portal.

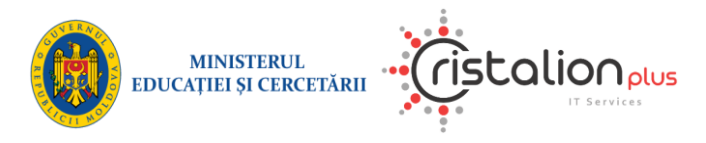

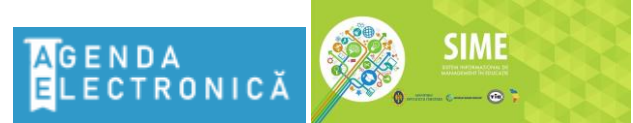

#### Agenda Electronică din cadrul Sistemului Informațional de Management în Educație

În continuare pentru înregistrarea copilului:

- se accesează portalul https://agenda.sime.md/ [1];
- se selectează pentagrama Elev [2], după ce se va deschide o fereastră de autentificare [3];
- în fereastra de autentificare, se apasă Creează butonul cont [4]. După această acțiune, utilizatorul va fi redirectionat către pagina Creare cont elev.

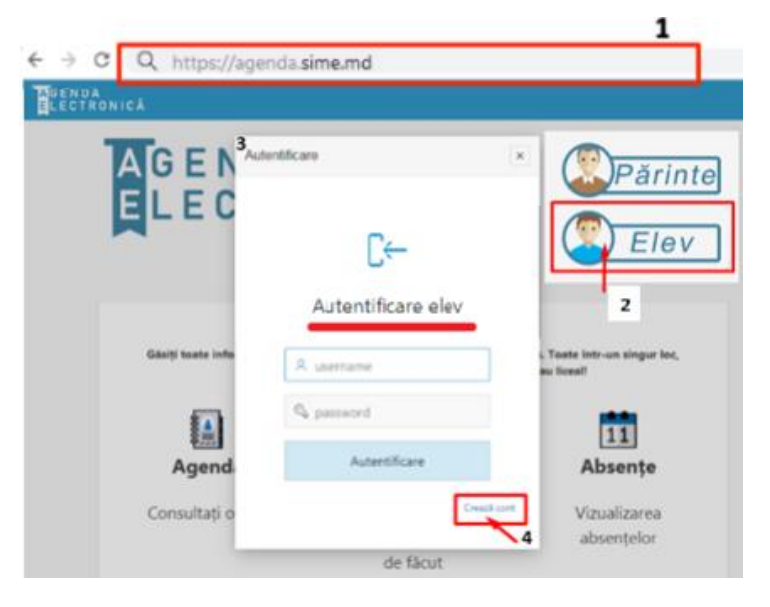

Pe pagina Creare cont elev introduceți datele de înregistrare:

|                    |                                                                                                    | _2 | Excend alia                   |
|--------------------|----------------------------------------------------------------------------------------------------|----|-------------------------------|
| enume              | Ion                                                                                                    | 0  | pe butonul [2]                |
| Nume               | Popescu                                                                                                    | 0  | fereastră cu<br>explicatie și |
| E - mail           | exemplu@gmail.com                                                                                                    |    | descriere a<br>datelor        |
| Codul              |                                                                                                    |    | solicitate, etc.              |
| e către<br>părinte |                                                                                                    |    |                               |
| Parola             |                                                                                                    | 0  |                               |
| nfirmare           |                                                                                                    |    |                               |
| percen             | amyta                                                                                                    | *  |                               |
| roduceti           | and the second second |    |                               |
| adul dia           |                                                                                                    |    |                               |
| aurain             |                                                                                                    |    |                               |

- Prenume:
- Nume;
- *E-mail* (poșta electronica, exemplu: <u>ionpopescu123@yahoo.com</u>);
- Codul generat (codul elevului este generat către *părinte*);
- Parola (<u>trebuie să conțină minim 6 caractere</u>);
- *Confirmare parolă;*
- Codul din imagine (Capcha);

După completarea tuturor câmpurilor se apasă butonul **Creare** [1].

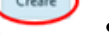

Dacă nu au fost completate toate câmpurile sau au fost

completate cu erori, vor fi afișate notificările corespunzătoare cu denumirea câmpurilor care trebuie de completat/ de editat.

| • | 1 error has occurred                                     | × |
|---|----------------------------------------------------------|---|
| - | <ul> <li>Utilizator cu așa email există deja!</li> </ul> | ~ |

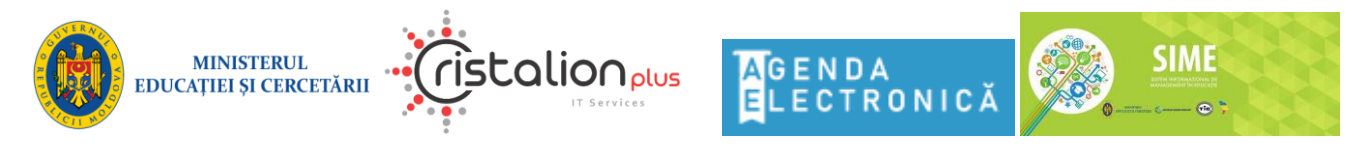

Agenda Electronică din cadrul Sistemului Informațional de Management în Educație

• Dacă toate câmpurile au fost completate corect, se deschide fereastră modală, care afișează informații despre numele de utilizator (**Login**) și parola (**Password**) pentru autentificare în *Agenda Electronică*.

**! Login-**ul este generat automat de sistem și este compus din prima litera din Prenume plus Numele de familie al utilizatorului, fără semne diacritice (exemplu: Ion Ionuț = **IIonut**). Dacă așa utilizator există deja în sistem, la sfârșitul numelui de utilizator se adaugă o cifră (exemplu: **IIonut1, IIonut2**).

| Rogistr | ation notification                                                                                                    | × |
|---------|----------------------------------------------------------------------------------------------------|---|
| ~       | Acestea sunt datele dvs. de autentificare la PORTAL<br>PÄRINȚI & ELEVI.<br>Nu le uitați! Descărcați txt-ul cu datele dvs ! | × |
|         | Login alonut<br>Preservent alex89<br>Descared<br>S                                                                         |   |

Pentru a nu uita aceste date, sistemul oferă descărcarea unui fișier txt cu informația vizibilă pe ecran. Pentru a descărca fișierul, se apasă *Descară* [3].

După apăsarea butonului *Ieșire*, fereastra modală se închide și utilizatorul va fi redirecționat la pagina principală a portalului, unde trebuie să vă autentificați<sup>2</sup> făcând click pe pentagrama **Elev.** 

<sup>&</sup>lt;sup>2</sup> Pentru mai multe informații despre autentificare, accesați capitolul <u>Accesarea portalului</u>

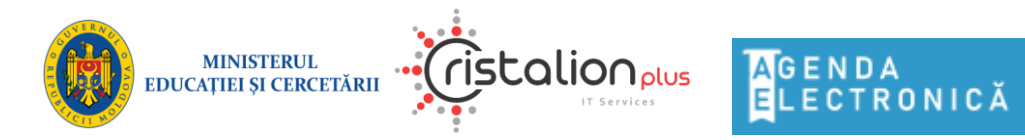

SIME

Agenda Electronică din cadrul Sistemului Informațional de Management în Educație

## NAVIGAREA PE PORTAL

## Pagina principală

După autentificarea cu succes, la accesarea Agendei Electronice, apare următoarea pagină sau fereastra principală.

În mod implicit, după autentificare, utilizatorul are acces la informații despre primul copil situat în meniul principal [3]. Dacă utilizatorul trebuie să afle informații despre un alt copil, trebuie să selecteze copilul dorit în meniul principal.

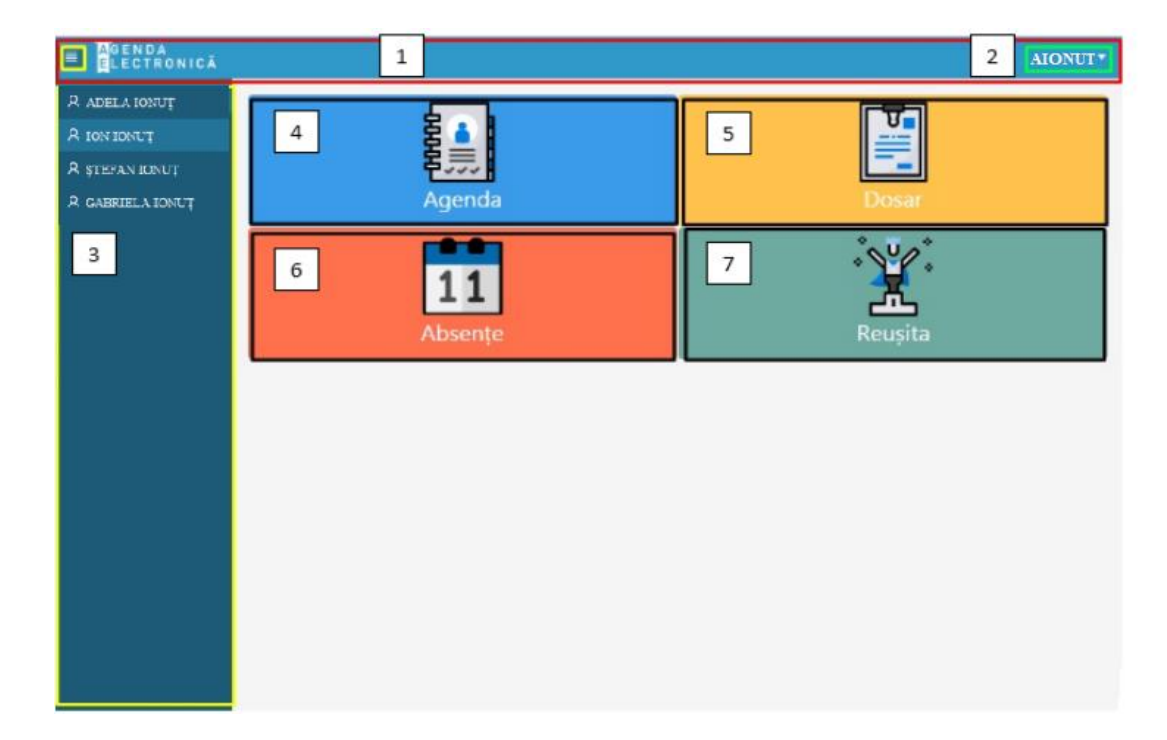

- Aria 1 reprezintă bara de instrumente
- Aria 2 reprezintă butonul numele de utilizator cu meniu (lista verticală)
- Aria 3 reprezintă meniul principal în care sunt afișate copiii adăugați în contul personal al utilizatorului
- Aria 4 reprezintă un buton din meniul de navigare, după apăsarea, accesați pagina "Agenda"
- Aria 5 reprezintă un buton din meniul de navigare, după apăsarea, accesați pagina "Dosar"
- Aria 6 reprezintă un buton din meniul de navigare, după apăsarea, accesați pagina "Absente"
- Aria 7 reprezintă un buton din meniul de navigare, după apăsarea, accesați pagina "Reușita"

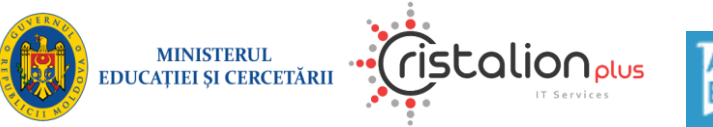

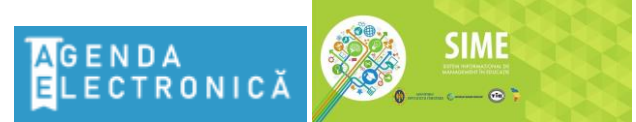

#### Agenda Electronică din cadrul Sistemului Informațional de Management în Educație

Aria 2 – reprezintă butonul de numele de utilizator cu meniu (lista verticală)

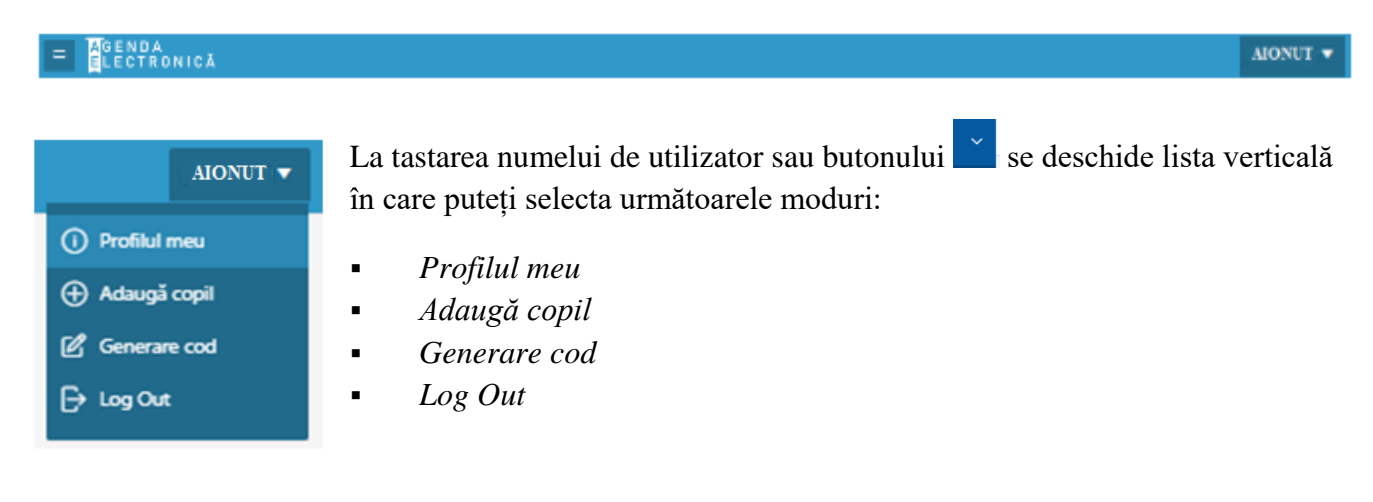

## <u>Profilul meu</u>

După apăsarea butonului *Profilul meu*, pe ecran apare fereastra de dialog unde sunt informații despre profilul utilizatorului: *login, prenume, nume, email.* 

Aici veți găsi și modul pentru Modificarea parolei.

| Login: Alonut   Prenume: Alexandru   Nume: Ionuţ   Email: alex.ion.87@gmail.com     Modificarea parolei   Parola curentă   Parola nouă   Repetă parola   nouă     Salvare | Profilul meu                          |                                                       | ×  |
|----------------------------------------------------------------------------------------------------|---------------------------------------|-------------------------------------------------------|----|
| Modificarea parolei Parola curentă Parola nouă Repetă parola nouă Salvare                                                                                                 | Login:<br>Prenume:<br>Nume:<br>Email: | Alonut<br>Alexandru<br>Ionuț<br>alex.ion.87@gmail.com |    |
| Parola curentă Parola nouă Parola nouă Repetă parola nouă Salvare                                                                                                    | Modificarea pa                        | rolei                                                 |    |
| Repetă parola<br>nouă<br>Salvare                                                                                                    | Parola curentă<br>Parola nouă         |                                                       |    |
| Salvare                                                                                                    | Repetă parola<br>nouă                 |                                                       |    |
| OK                                                                                                    | Salvare                               |                                                       | OK |

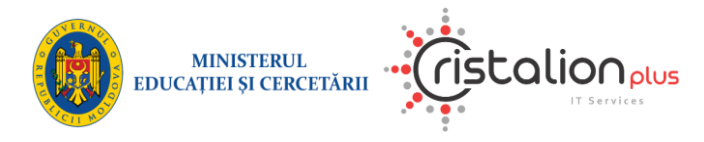

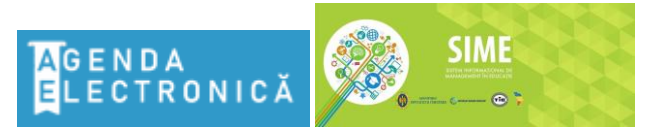

#### Agenda Electronică din cadrul Sistemului Informațional de Management în Educație

## <u>Adaugă copil</u>

i Profilul meu
 Adaugă copil
 i Generare cod
 i Log Out

După apăsarea butonului *Adaugă Copil*, pe ecran apare fereastra de dialog, unde se propune de a introduce datele pentru adăugarea copilului<sup>3</sup> la profil utilizatorului:

- Raion/Municipiu/UTA;
- Localitatea;
- Instituția de învățământ unde învață copilul dvs.;
- Clasa unde învață copilul dvs.;
- Cod părinte;
- Data nașterii copilului;

! Când utilizatorul este autentificat cu rolul ELEV, butonul *Adaugă copil* lipsește in lista verticală.

| Adăugare copil                                              | a contul meu |   |  | ×            |
|-------------------------------------------------------------|--------------|---|--|--------------|
| * Raion/Municipiu/L                                         | 1            | ~ |  |              |
| * Localitatea                                               | ~            |   |  |              |
| Instituția de în-<br>vățămînt unde în-<br>vață copilul dvs. | ~            |   |  |              |
| Clasa unde învață<br>copilul dvs.                           | ~            |   |  |              |
| Cod părinte                                                 | (?           | ) |  |              |
| Data nașterii<br>copilului                                  |              |   |  |              |
|                                                             |              |   |  | Înregistrare |

<sup>&</sup>lt;sup>3</sup> Pentru mai multe informații despre Adaugă copil, priviți capitolul<u>Adăugarea copilului în contul personal</u>.

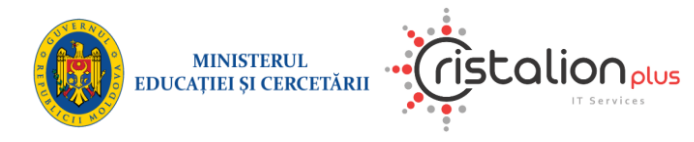

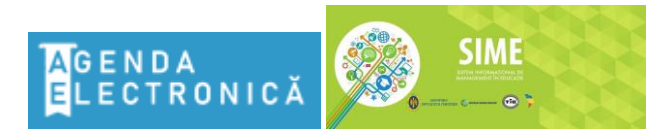

Agenda Electronică din cadrul Sistemului Informațional de Management în Educație

## <u>Generare cod</u>

| i | Profilul meu |
|---|--------------|
| • | Adaugă copil |
| Ľ | Generare cod |
|   | Log Out      |
|   |              |

După apăsarea butonului *Generare Cod*, pe ecran apare fereastra de dialog *Generare Cod*, unde puteți genera codul copilului necesar pentru înregistrarea ulterioară a copilului pe platformă *Agenda Electronică*<sup>4</sup>.

! Când utilizatorul este autentificat cu rolul ELEV, butonul *Generare* cod lipsește în lista verticală.

| Generare Cod        | × |
|---------------------|---|
| Generare cod pentru |   |
| Generare Cod        |   |

## Log Out

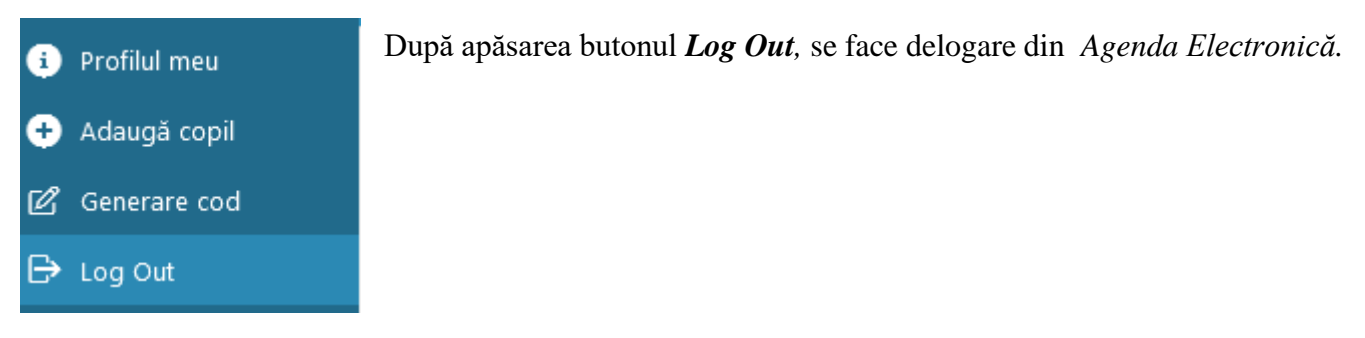

Aria 3 – reprezintă meniul principal în care sunt afișate copiii adăugați în contul personal al utilizatorului.

La apăsarea acestui buton , meniul principal se ascunde, la re-apăsarea lui, meniul apare din nou. Aceasta permite utilizatorului să-și mărească suprafața de lucru.

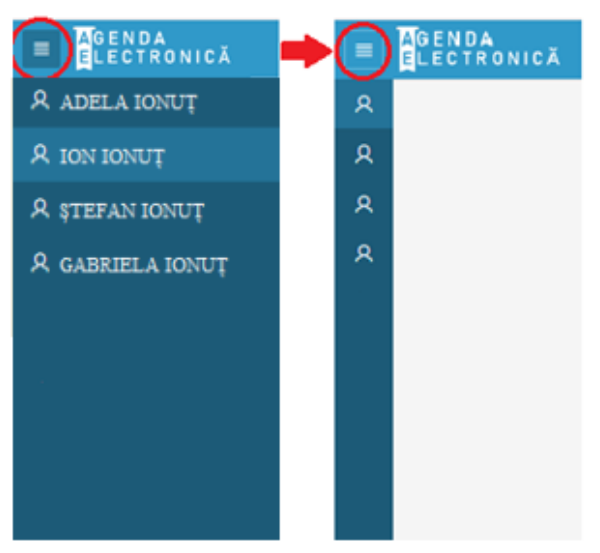

<sup>&</sup>lt;sup>4</sup> Pentru mai multe informații despre Generare cod, accesați capitolul <u>Înregistrarea pe portal cu rolul Elev</u>.

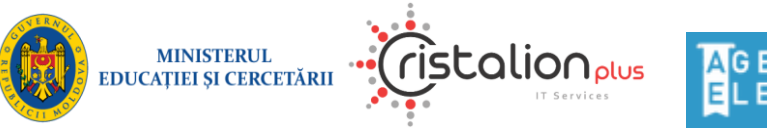

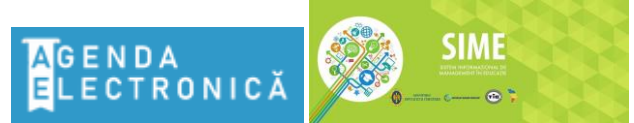

#### Agenda Electronică din cadrul Sistemului Informațional de Management în Educație

## Pagina Agenda

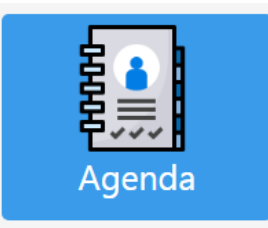

La accesarea paginii *Agenda* utilizatorul privește informația despre programul lecțiilor pentru o anumită perioadă de timp, vizualizează notele curente și comentariile despre ele, temele pentru acasă pentru fiecare lecție absentă.

La accesarea paginii *Agenda*, apare următoarea pagină cu agenda electronica elevului. În mod implicit, se deschide un jurnal electronic pentru data curentă.

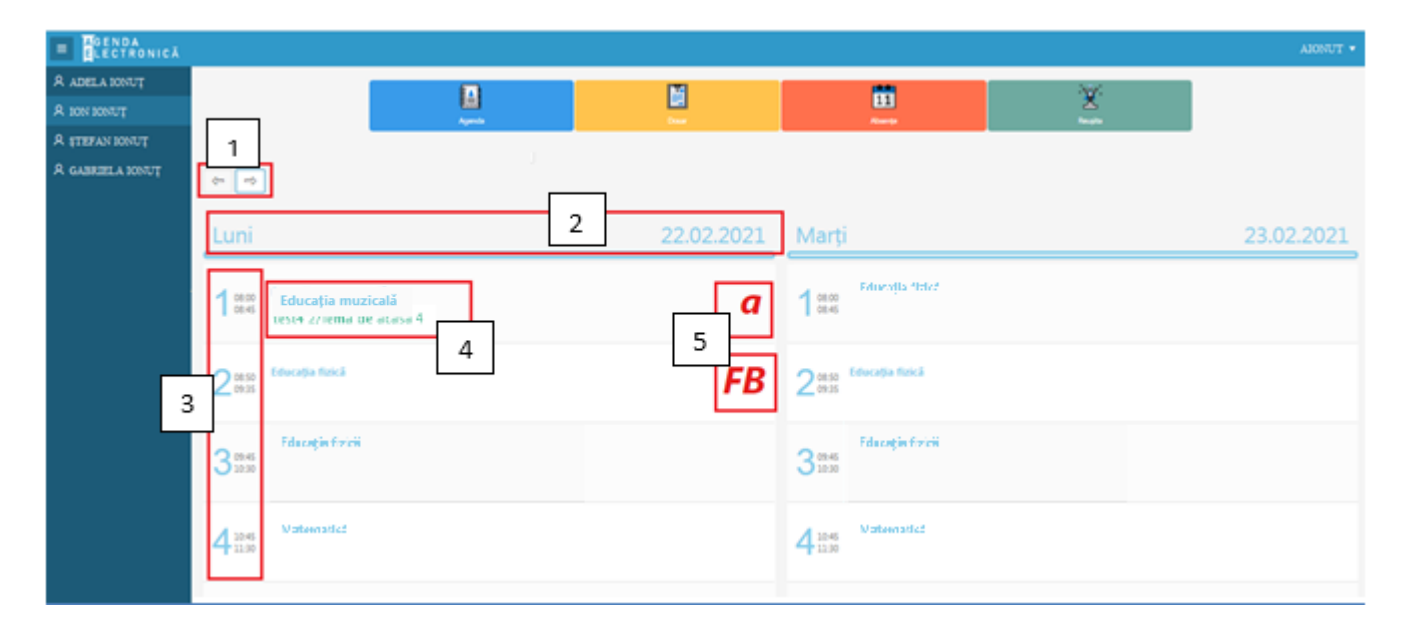

Aria 1 – reprezintă butoane de comutare săptămânale,

săgeata stângă comută înapoi o săptămână, 🖃 săgeata dreaptă comută înainte o săptămână

Aria 2 – reprezintă secțiunea Jurnal de ziua săptămânii, indică ziua săptămânii și dataLuni29.03.2021

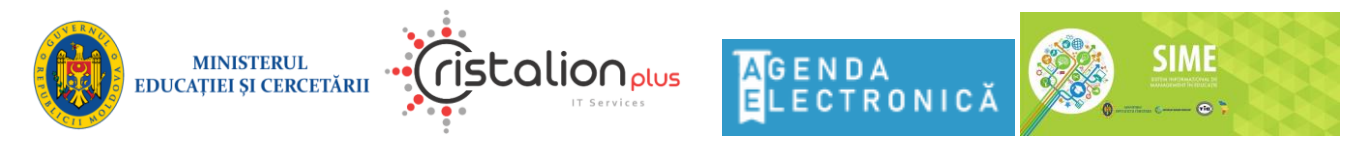

#### Agenda Electronică din cadrul Sistemului Informațional de Management în Educație

Aria 3,4 – reprezintă orarul lecțiilor, [3] - numărul secvenței și ora lecției, [4] - denumirea disciplinei, comentariul temelor pe acasă

Aria 5 – nota/absența elevului

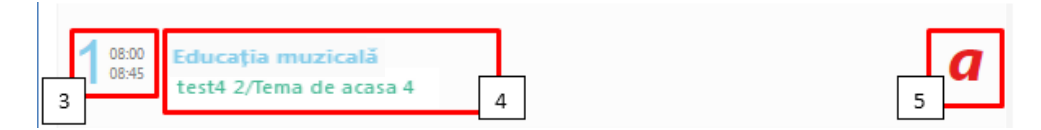

După apăsare disciplinei cu tema de acasă (exemplu: **Educația muzicală**, aria 4) pe ecranul apare fereastra de dialog unde este indicată informația suplimentară despre lecția dată:

- Denumirea disciplinei şi data [a]
- Detalii despre lecție [b] Subiectul, Tipul, Cabinetul, Statutul
- Tema pe acasă/Activități de învățare p/u lecția următoare [c]

în această zonă, profesorul poate lăsa o sarcină pentru tema pe acasă, poate atașa documentele necesare. Pentru a vizualiza documentul atașat se apasă butonul **DOWNLOAD** 

Mesajul profesorului/Nota
 [d]

Butonul × sau butonul *Cancel* permite închiderea ferestrei de dialog cu informația suplimentară.

|                                                  |                                                                 |                                                                           |                                           | ×        |
|--------------------------------------------------|-----------------------------------------------------------------|---------------------------------------------------------------------------|-------------------------------------------|----------|
| а                                                | Educația                                                        | muzicală - 13.09.20                                                       | 21                                        |          |
| b                                                |                                                                 | Detalii despre lecție                                                     |                                           |          |
| Subjectul ↑≞                                     | Tipul (În clasă/La<br>distanță/Teză)                            | Cabinetul / locația de<br>petrecere                                       | Statutul de completare a<br>despre lecție | datelor  |
| Subiectul<br>lecției                             | În clasă                                                        |                                                                           | Finisat                                   |          |
| С                                                | Tema pentru acasă / A                                           | Activități de învățare pentru lecți                                       | ia următoare                              |          |
| Data pentru care a<br>fost dată tema de<br>acasă | A                                                               | ctivități de învățare                                                     | Denumire fişier<br>ataşat                 | Descarcă |
| 14.09.2021                                       | Tema pentru acasă<br>de 14.09 Si mai dep<br>departe pina in zar | / Activități de învățare pu data<br>varte cit mai departe si iar mai<br>i | BG_home.prg                               | Download |
| d                                                |                                                                 |                                                                           |                                           |          |
| u u                                              | Mesajul p                                                       | rofesorului / Nota                                                        |                                           |          |
| Nu a facut tema de                               | e acasa                                                         |                                                                           | FB                                        |          |

Cancel

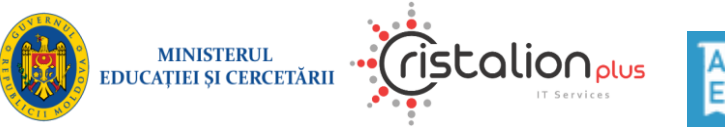

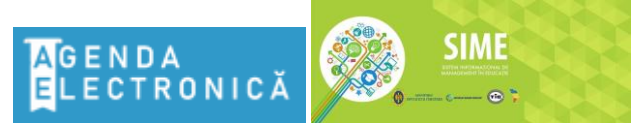

#### Agenda Electronică din cadrul Sistemului Informațional de Management în Educație

#### **Pagina Dosar**

La accesarea paginii Dosar, apare următoarea pagină cu datele personale elevului:

- Numele, Prenumele elevului
- Data Nașteri
- Clasa
- Numele, Prenumele dirigintei
- Tabela cu discipline școlare și Numele, Prenumele profesorului
- Denumirea instituției de învățământ (contacte)

| GENDA<br>ELECTRONICĂ |                   |                           |                  |     | AIONUT • |
|----------------------|-------------------|---------------------------|------------------|-----|----------|
| A ADELA IONUŢ        |                   | 154                       | 100              | 392 |          |
| A ION IONUT          |                   |                           | 11               | ×.  |          |
| A STEFAN IONUT       |                   |                           |                  |     |          |
| A GABRIELA IONUȚ     |                   | Data nașteril: 01.01.2010 |                  |     |          |
|                      |                   | Cod permanent AA01        | 010101           |     |          |
|                      |                   | Clasa: 4A                 |                  |     |          |
|                      | ION IONUȚ         | Diriginte: URSU LARIS.    | A                |     |          |
|                      |                   |                           |                  |     |          |
|                      | Discipl           | ina școlară               | Profeso          | wl. |          |
|                      | Clasele primare   |                           | URSU LARDA       |     |          |
|                      | Educația mudicală |                           | MANOLI ALEXANDRA |     |          |
|                      | Religie           |                           | POPESCU ION      |     |          |
|                      |                   |                           |                  |     |          |
|                      |                   | CTICE - scoala            | virtuala 1       |     |          |

După apăsarea butonului Contacte sub denumirea instituției de învățământ, apare fereastra de mai jos cu informația despre instituția de învățământ (*Adresa, Telefon, Pagina Web, Director*):

| CTICE - scoala virtuala 1 | × |
|---------------------------|---|
| Adresa:<br>bl. Dacia 456  |   |
| Telefon:<br>022000000     |   |
| Pagina web:               |   |
| www.scoalavirtuala.       |   |
| Director:                 |   |
| I.I. Ion                  |   |

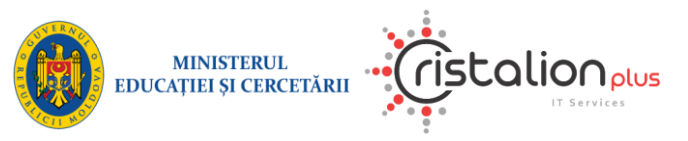

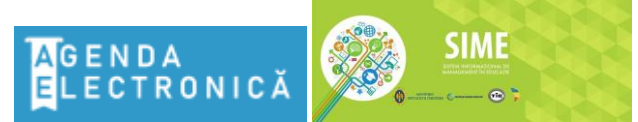

#### Agenda Electronică din cadrul Sistemului Informațional de Management în Educație

#### Pagina Absențe

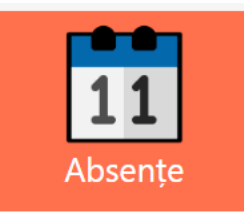

La accesarea paginii *Absențe*, apare următoarea pagină cu informația despre absența pentru diferite perioade de studii. Absențele sunt grupate pe lună. Pentru a vizualiza absențe pentru luna care vă interesează, se apasă pe butonul  $\bigcirc$  care se află din stânga denumirii lunii.

|        | AGENDA<br>ELECTRONICĂ                                                                            |                | AIONUT •    |
|--------|--------------------------------------------------------------------------------------------------|----------------|-------------|
| ጽ<br>ጽ | Aperda                                                                                           | E E<br>Atomite | 2<br>Navyan |
| ዶ<br>ጾ | • Septembrie                                                                                     | Octombrie      |             |
|        | 02.09.2021 1 08.00 Absent motivat PESTISOR OLGA Educa                                            | tia fizică     |             |
|        | 06.09.2021 5 12.10 Absent nemotivat PESTISOR OLG4 Mat                                            | tematică       |             |
|        | 13.09.2021 3 10.20 Absent nemotivat PESTIBOR OLGA Educa                                          | tia fizică     |             |
|        | 13.09.2021 5 12.10 Absent nemotivat PESTISOR OLGA Mat<br>A întărzat și a stat în condurul școlii | tematică       |             |
|        | • Noiembrie                                                                                      | Decembrie      |             |
|        | • Ianuarie                                                                                       | ● Februarie    |             |
|        | • Martie                                                                                         | Aprilie        |             |
|        | • маі                                                                                            |                |             |
|        |                                                                                                  |                |             |

Fiecare absență indică data lecției, numărul lecției conform orar, ora lecției ,denumirea disciplinei, comentariul profesorului, tipul de absență: motivat / nemotivat / din cauza bolii.

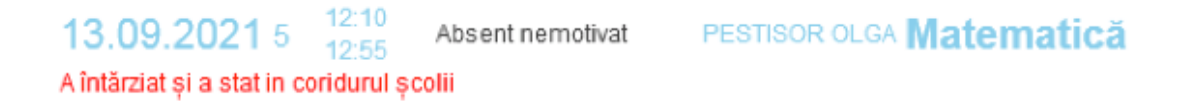

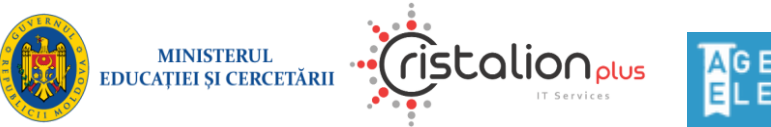

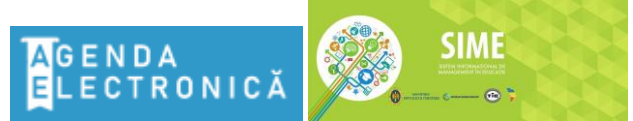

#### Agenda Electronică din cadrul Sistemului Informațional de Management în Educație

## Pagina Reușita

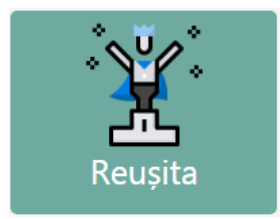

La accesarea paginii *Reușita*, apare următoarea pagină cu 2 tabele, cu informația despre reușita elevului pentru Semestru 1 și Semestru 2. Fiecare tabel conține: denumirea disciplinelor, lista notelor, media, teza.

Exemplul arată reușita unui elev de școală primară (I - IV cl.). În învățământul primar, evaluarea rezultatelor învățării este criterială și se efectuează prin descriptori și calificativele.

| ≡ | AC | GENDA<br>Lectronică  |                  |          |      |                          |                             |         | AIONUT |
|---|----|----------------------|------------------|----------|------|--------------------------|-----------------------------|---------|--------|
| ጾ |    |                      |                  |          |      |                          |                             | * = *   |        |
| ጾ |    | 8.                   |                  | <b>F</b> |      | 11                       |                             | ×¥.     |        |
| ዾ |    | Agenda               |                  | Dosar    |      | Absențe                  |                             | Reușita |        |
| ዾ |    |                      |                  |          |      |                          |                             |         |        |
|   |    | Semestru 1           |                  |          |      | Semestru 2               |                             |         |        |
|   |    | Disciplina           | Lista<br>notelor | Media    | Teza | Disciplina               | Lista notelor               | Media   | Teza   |
|   |    | Dezvoltarea          | g, s, sg, s,     |          | 6    | Dezvoltarea<br>personală | i                           |         | 6      |
|   |    | Educația fizică      | B, BB, BB, B     |          | 6    | Educația fizică          | S, FB, SS, FB,<br>SS, FB, S |         | 6      |
|   |    | Educația<br>muzicală |                  |          | 6    |                          |                             |         |        |

Calificativele se notează cu majuscule de tipar: FB – "foarte bine"; B- "bine"; S-"suficient". Descriptorii nivelelor de performanță se notează cu literele mici de mână: i –"independent"; g –"ghidat de învățător"; s –" cu mai mult sprijin".

Numai după ce profesorul a semnat totalurile lecției, rezultatele lecției (note, calificative, etc.) apar in agenda elevului.

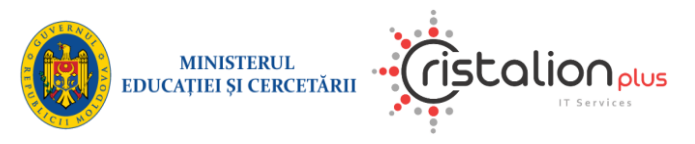

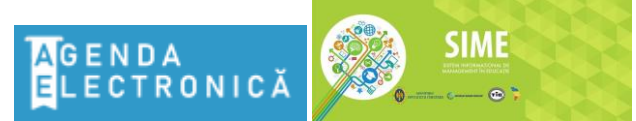

#### Agenda Electronică din cadrul Sistemului Informațional de Management în Educație

#### **MODIFICAREA PAROLEI**

| Alonut 🔻        |
|-----------------|
| () Profilul meu |
| Adaugă copil    |
| 🖉 Generare cod  |
| ⊖ Log Out       |

Pașii de modificare a parolei de fiecare utilizator în parte:

1) Pe bara de instrumente, se tastează numele de utilizator, profilul meu;

2) Apare următoarea fereastră, care permite modificarea parolei curente a utilizatorului:

unde, se completează următoarele câmpuri:

- Parola curentă
- Parola nouă
- Repetă parola nouă

| Profilul meu                          |                                                       | × |
|---------------------------------------|-------------------------------------------------------|---|
| Login:<br>Prenume:<br>Nume:<br>Email: | Alonut<br>Alexandru<br>Ionuț<br>alex.ion.87@gmail.com |   |
| Modificarea pa                        | arolei                                                |   |
| Parola curentă<br>Parola nouă         |                                                       |   |
| Repetă parola<br>nouă                 |                                                       |   |
| Salvare                               |                                                       |   |

3) Pentru salvare se tastează butonul Salvare. La activarea acestui buton

sistemul execută validarea corectitudinii introducerii parolei curente, corectitudinii formatului parolei și coincidenței parolelor noi introduse. Dacă condițiile nu sunt satisfăcute, atunci salvarea parolei nu va avea loc și sistemul vă va afișa eroarea divergenței.

4) Dacă salvarea a avut loc cu succes, atunci sistemul va afișa mesaj de salvare cu succes.

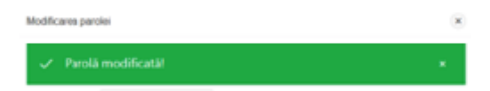

#### Formatul parolei

Pentru securizarea sistemului și a conturilor utilizatorilor, formatul parolei trebuie să satisfacă următoarele condiții:

- 1) parola obligatoriu să conțină minim 8 caractere;
- 2) parola trebuie obligatoriu să conțină cel puțin o literă majusculă, o literă minusculă, o cifră.